# Microsoft Teams Accessing Teams

### There are two methods for logging into and accessing Microsoft Teams.

1. Accessing Teams via the school website.

Open a web browser and go to either the main SD44 website or your school's website. Click the (NVSD) Portal link.

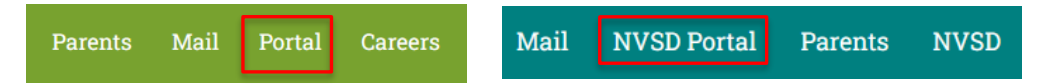

Enter your student login ID (e.g. 0123231s) and your password. Click Sign In.

| North Vancouver<br>School District | Please contact your school, if you do not know your login ID or<br>password |
|------------------------------------|-----------------------------------------------------------------------------|
| 0123231s                           |                                                                             |
| STGN IN                            |                                                                             |
| SIGN IN                            |                                                                             |

Once logged in, click Teams on the horizontal menu bar.

| Home Home Drive School District | Teams | Student Opportunities |
|---------------------------------|-------|-----------------------|
|---------------------------------|-------|-----------------------|

## 2. Accessing Teams via the Teams website.

#### Go to https://teams.microsoft.com/

Login using your student login ID @sd44.ca (e.g. 123231s@sd44.ca) and click Next. You will be re-directed to the SD44 login page. Enter your district password and click Sign In.

| Sign ir |
|---------|
| 012323  |
| ••••••  |
|         |
|         |
|         |

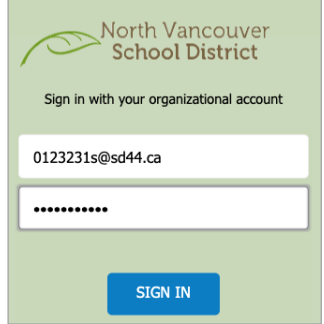

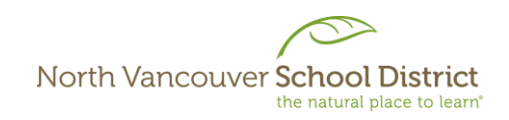

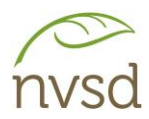

# Joining a Class Team

#### 1. Join by Invitation.

When your teacher or District administration creates a Class Team, you may be specifically invited. In this case, you will receive an email to your District account and the Team will automatically appear in your list of Teams. No action is required on your part. *Login to Teams to see the class and any associated content.* 

#### 2. Join by Link

Alternatively, when a Team is created, your teacher may email you a direct link to the class. In this case, click the link to the class in your email, login to Teams (enter your District login information).